# Contents

- 1 Application Note Number
- 2 Revision History
- 3 Abstract
- 4 Overview
- 5 QUICKSTART
- 6 Preparing the device
   6.1 Network setup
- 7 Preparing the development machine
   7.1 Preparation using PyBOMBS
   7.2 Preparation from Source
- 7.2.1 Installing the SDK
   7.2.2 Setting up the environment
- 8 Compiling and installing UHD
- 9 Running the new UHD via sshfs
  10 Compiling and installing GNU Radio
  10.1 Using GNU Radio Companion
  - - 10.2 Compiling and installing out-of-tree modules (e.g. gr-ettus)

# AN-311

| Date       | Author                         | Details          |
|------------|--------------------------------|------------------|
| 2016-05-24 | Martin Braun<br>Nicolas Cuervo | Initial creation |

This application note covers the software development process on the USRP E310 and E312.

Note: Linux only.

When developing software for the embedded series, the recommended workflow is to set up a cross-compiling environment. Software is \*not\* compiled on the device, but on a separate machine (a more powerful machine that can compile much faster).

#### E310/E312 manual page with supplemental info:

[1] https://files.ettus.com/manual/page\_usrp\_e3xx.html

#### Also useful:

[2] https://wiki.gnuradio.org/index.php/Embedded\_Development\_with\_GNU\_Radio

## PyBOMBS documentation:

[3] https://wiki.gnuradio.org/index.php/OE PyBOMBS

[4] https://github.com/gnuradio/pybombs

If you are in a rush to get stuff done, below you can see a sequence of commands that you can follow to have your device ready to go. For a detailed device preparation, please refer to the following sections.

- This Quickstart makes use of PyBOMBS and assumes a fresh device as well as a fresh installation of a linux distribution, and makes a lot of assumptions which are described as comments.

## In your development machine (i.e. host - computer) run:

- Necessary software. Assumes: installation directory at ~/prefix sudo apt-get install openssh-server sudo restart ssh sudo apt-get install screen sudo apt-get install python-setuptools python-dev build-essential \$ sudo apt-get install python-setuptools python-dev build-essential \$ sudo easy\_install pip \$ sudo pip install git+https://github.com/gnuradio/pybombs.git \$ pybombs recipes add gr-recipes git+https://github.com/gnuradio/gr-recipes.git \$ pybombs recipes add ettus https://github.com/EttusResearch/ettus-pybombs.git \$ sudo dpkg-reconfigure dash # select NO \$ pybombs prefix init ~/prefix -R e3xx-rfnoc -a e300 Set up your e300 device connection. Connect the e300 using USB to the computer. Also connect the e300 to the computer using the ethernet sudo screen /dev/ttyUSB0 115200 Login is 'root'. Default password is empty. ifconfig eth0 192.168.10.42 netmask 255.255.255.0 up #This given IP is arbitrary and used along this tutorial. Open a new shell and run ssh root@192.168.10.42 #This should have worked. If not, consult [1] ssh dev@desktop #This should have worked too. This proves the ssh connection needed for sshfs. \$ exit
  - #check where we are. Should be /home/root \$ pwd
  - mkdir usr sshfs dev@desktop:prefix/ usr/
  - \$ which uhd\_find\_devices # This should point to the OLD UHD, which we dont want: /usr/bin/uhd\_find\_devices source usr/setup env.sh
  - which und\_find\_devices # This should prove that you are ready to go! : /home/root/usr/bin/uhd\_find\_devices

#### Now you should be able to run examples, or start developing.

It's best to start from scratch for any kind of embedded development, so the first step is to download the images corresponding to the latest release for the device. For the E310/E312, this means downloading the SD card images from the website: http://files.ettus.com/e3xx\_images/ and installing it to the SD card according to the manual ([1] - Upgrading / Writing image to sd card).

Once the latest image is flashed, turn on the device.

For the following tutorial, it is necessary that you can SSH into the embedded device from your development machine and vice versa. For information on how to set up networking on the embedded device, consult the manual ([1] - First boot).

In the following, we will assume that the hostname of the development machine is desktop, the hostname of the embedded device is e3xx and the username on the development machine is dev.

On the development machine you should be able to run the following command:

\$ ssh root@e3xx

And on the embedded device you should be able to run the following command:

\$ ssh dev@desktop

This procedure can be done by using PyBOMBS or manually installing all the elements from source.

PyBOMBS (Python Build Overlay Managed Bundle System) has currently a recipe that automates the installation of all the elements necessary to cross-compile for the E3XX. In order to use this method, first download and install PyBOMBS:

\$ sudo pip install git+https://github.com/gnuradio/pybombs.git

NOTE: If you have already PyBOMBS installed, it's better to be sure that you have the latest version. You can update it by running the following command [4]:

\$ [sudo] pip install [--upgrade] git+https://github.com/gnuradio/pybombs.git

After you have PyBOMBS installed, download and install the necessary recipes to set up the machine:

\$ pybombs recipes add gr-recipes git+https://github.com/gnuradio/gr-recipes.git \$ pybombs recipes add gr-etcetera git+https://github.com/gnuradio/gr-etcetera.git \$ pybombs recipes add ettus https://github.com/EttusResearch/ettus-pybombs.git

The "ettus" recipe provides the necessary elements for the E3XX, the gr-recipes repository provides all the other packages (GNU Radio, out of tree modules, etc.). More information about the recipes and PyBOMBS in general can be found at the PyBOMBS manual [4].

On some distributions (e.g. Ubuntu), PyBOMBS can run into shell issues. To avoid those problems, it is recommended to run the following command before continuing, and choose "no" in the prompted dialogue:

\$ sudo dpkg-reconfigure dash

Now you can proceed to install the SDK, UHD, GNU Radio and gr-ettus with this simple command:

\$ pybombs prefix init /path/to/prefix -R e3xx-rfnoc [-a alias]

Where "/path/to/prefix" any directory where you want to download and install the whole set of files for the e300 development (for example ~/prefix/ or ~/prefix/e300). Keep in mind that this command will take a while to finish, due to the size and amount of files that need to be downloaded, cloned and installed.

After the installation is finished, proceed to the Running the new UHD via sshfs section.

On your development machine, you will need to create a directory in which the development will take place. This directory is called the prefix, and in the following, we will assume it is in ~/prefix. If you have not created it before, run the following command:

\$ mkdir ~/prefix

Since you're cross-compiling (i.e., compiling for a different architecture than the development machine's) you require an SDK to do the development. Go the page where you downloaded the device image, and make sure you get the corresponding SDK.

SDKs have filenames such as oecore-x86\_64-armv7ahf-vfp-neon-toolchain-nodistro.0.sh. The files are quite big, so it can take a while to download them

The SDKs contain the compiler toolchain, but also contain libraries etc. that already exist on the embedded device. This way, when compiling and linking, you know that what you compile on your development machine will also work on the device.

To install the SDK, execute the downloaded file:

\$ sh ./oecore-x86 64-armv7ahf-vfp-neon-toolchain-nodistro.0.sh

Depending on your setup, you may have to use the following command:

\$ bash ./oecore-x86\_64-armv7ahf-vfp-neon-toolchain-nodistro.0.sh

(If that's the case, you may want to run the sudo dpkg-configure dash command, see the PyBOMBS section). It will ask you where to install it to. Choose the prefix path (~/prefix). Unzipping and installing takes a while. After it's done, you should see something like this:

\$ ls ~/prefix environment-setup-armv7ahf-vfp-neon-oe-linux-gnueabi site-config-armv7ahf-vfp-neon-oe-linux-gnueab svsroots/ usr/ version-armv7ahf-vfp-neon-oe-linux-gnueabi

(The exact contents of the directory may differ).

Before running any of the following commands, you need to set up the environment as outlined on the device manual. You need to source the environment file:

\$ source ./environment-setup-armv7ahf-vfp-neon-oe-linux-gnueabi \$ echo \$CC # This is just to confirm it worked. arm-oe-linux-gnueabi-gcc -march=armv7-a -mfloat-abi=hard -mfpu=neon --sysroot=~/prefix/e300/sysroots/armv7ahf-vfp-neon-oe-linux-gnueabi

As you can see, it will change all kinds of paths to use different compilers and libraries. Note that during this shell session, you won't be able to run a lot of other things on your development machines, so you should dedicate a separate shell window for this.

Your development machine is now ready to cross-compile.

To cross-compile software, the SDK and the environment settings are usually not sufficient. Your software requires a toolchain setup at configuration time to build correctly. UHD brings support for this out of the box, so let's use UHD as an example on how to build custom software. First, let's make sure you have the source code for UHD in your prefix (it can be elsewhere, but for this example we'll keep \*everything\* inside the prefix directory).

cd ~/prefix % mkdir src/ # Let's create a src/ subdirectory which we'll use throughout the tutorial % cd src/ git clone h cd uhd/host \$ Ś \$ mkdir build \$ cd build

Now, before we do the next step, confirm that you have the correct environment loaded (see the step before). We now need to configure the build setup to cross-compile correctly.

\$ cmake -DCMAKE\_TOOLCHAIN\_FILE=../host/cmake/Toolchains/oe-sdk\_cross.cmake -DCMAKE\_INSTALL\_PREFIX=/usr -DENABLE\_E300=ON ...

The exact command may differ (please consult [1]). However, two things are notable:

• We specify a toolchain file. This is how CMake knows how to set up a cross-compile, if the environment variables are set up correctly. • Second, we specify the install prefix as /usr. This might seem odd, but it's actually the prefix \*on the device\*, not on our development machine

Now that we have it all set up, we can compile:

\$ make -i4

This step might take longer than you're used to -- that's because cross-compiling is slightly slower than native compiles. However, it's much, much faster than trying to compile on the device.

Installing is also slightly different than usual:

\$ make install DESTDIR=~/prefix

The DESTDIR part will make sure it gets installed into the prefix, and doesn't try to actually install to /usr/.

The cleanest way to test your newly built UHD is to mount the prefix onto your embedded device. From your development machine, log onto the embedded device and mount the prefix:

ssh root@e3xx # After this, we're logged onto the embedded device \$ pwd # Check where we are /home/root /nome/four sr # Create a directory to mount our prefix, this only needs doing once \$ shfs dev@desktop:prefix/ usr/ # This will mount the prefix on the development machine to ~/usr \$ ls usr/ # The actual output of this may differ environment-setup-armv7ahf-vfp-neon-oe-linux-gnueabi site-config-armv7ahf-vfp-neon-oe-linux-gnueabi sysroots/ usr/ version-armv7ahf-vfp-neon-oe-linux-gnueabi

The output of the final 1s command should be the same as before when doing 1s ~/prefix on the development machine. Nearly there! Now, we need to update the environment variables and paths in our ssh session on the embedded device. We will add a new file called set\_env into the prefix with the following contents (if you prepared your development machine with PyBOMBS, this file should be already included):

LOCALPREFIX=~/usr export PATH=\$LOCALPREFIX/bin:\$PATH export LD\_LOAD\_LIBRARY=\$LOCALPREFIX/lib:\$LD\_LOAD\_LIBRARY export LD\_LIBRARY\_PATH=\$LOCALPREFIX/lib:\$LD\_LIBRARY\_PATH export PYTHONPATH=\$LOCALPREFIX/lib/python2.7/site=packages:\$PYTHONPATH export PKG\_CONFIG\_PATH=\$LOCALPREFIX/lib/pkgconfig:\$PKG\_CONFIG\_PATH export GRC\_BLOCKS\_PATH=\$LOCALPREFIX/share/gnuradio/grc/blocks:\$GRC\_BLOCKS\_PATH export UHD\_RFNOC\_DIR=\$LOCALPREFIX/share/uhd/rfnoc/ export UHD\_IMAGES\_DIR=\$LOCALPREFIX/share/uhd/images LOCALPREFIX=~/usr

You can see the contents is very simple -- all it does is point the most important paths into our prefix. Going back to the SSH session on the embedded device, you should be able to source that file now:

 $\$  which uhd\_find\_devices  $\$  This will point to the old UHD, which we do not want /usr/bin/uhd\_find\_devices

\$ source ./set\_env \$ which uhd\_find\_devices # Now it should point to the new version /home/root/usr/bin/uhd\_find\_devices

#### NOTE: If you still see:

\$ which uhd\_find\_devices # This will point to the old UHD, which we do not want /usr/bin/uhd\_find\_devices

be sure that you are pointing to the directory that contains folders such as bin/ and lib/. Under some configurations, you may want to modify the set env from LOCALPREFIX=~/usr to LOCALPREFIX=~/usr/usr

The last command is to make sure you're actually using the newly compiled UHD, because all of the SD card images already ship a version of UHD. In the example above, it worked, and we're ready to go!

<sup>\$</sup> cd ~/prefix

The examples get installed to lib/, so if you want to try your newly compiled UHD on the device, you can do so by running, e.g., the following command:

\$ ~/usr/lib/uhd/examples/benchmark rate --tx rate 1e6

Or anything else in the examples subdirectory.

At this point, it should be clear why the prefix/sshfs approach is so useful. Everything that is related to the install is stored in the same directory, you can zip it up and move it another computer if you like, and the embedded device doesn't actually store any of the development files. As soon as you unmount the sshfs mount, and reset the environment, it will be back in its default state.

| discolution developments                                                                                                    | parpro,                                                                                                    |
|----------------------------------------------------------------------------------------------------|----------------------------------------------------------------------------------------------------|
| and the second second s | - Intellin                                                                                                    |
| buth.                                                                                                    | Comparison of Second Second Se |
| Nette                                                                                                    | Water                                                                                                    |
| CAME BULD THE                                                                                                    |                                                                                                    |
| Contact of Control In 1961                                                                                                    | mandreament a selfant derived er førerenen i sprender herselskelser for generative er fordet og som er bese grundet                                                                                                    |
| CHART STREET, PROPER                                                                                                    |                                                                                                    |
| CHANT LOFLACE, PLACE                                                                                                    | did uppe g feltistaate unclast being types                                                                                                    |
| County of County of County | And and a second second s                                                                                                    |
| CHORDER MANUAL MANUAL                                                                                                    |                                                                                                    |
| Conduct And Added                                                                                                    |                                                                                                    |
| Particle Conces                                                                                                    |                                                                                                    |
| PART CRANCE BARRIER                                                                                                    |                                                                                                    |
| County and                                                                                                    |                                                                                                    |
| Instant on Arts                                                                                                    |                                                                                                    |
| PORTAL CALMODIC                                                                                                    |                                                                                                    |
| COMPANY OF COMPANY                                                                                                    |                                                                                                    |
| Participation Charlenger                                                                                                    |                                                                                                    |
| ENGLISHING CO. DOCTOR.                                                                                                    |                                                                                                    |
| Desit of the                                                                                                    |                                                                                                    |
| Englished and PERC                                                                                                    |                                                                                                    |
| THERE OR ANY                                                                                                    |                                                                                                    |
| CHARLE OF HERE                                                                                                    |                                                                                                    |
| Paulat (1, Paulat                                                                                                    |                                                                                                    |
| ENHALT CR. OTOM                                                                                                    |                                                                                                    |
| CONTRACTOR OF THE OWNER.                                                                                                    |                                                                                                    |
| CHARLESS LOUIS                                                                                                    |                                                                                                    |
| ENVIRE OR HOLDORN                                                                                                    |                                                                                                    |
| Device of accession                                                                                                    |                                                                                                    |
| CHARLE LA 2000HQ                                                                                                    |                                                                                                    |
| Designation and the second second sec |                                                                                                    |
| COULD CONTRACT CONNECT                                                                                                    |                                                                                                    |
| COMPANY PERSON                                                                                                    |                                                                                                    |
| ETVICE 31875, 180                                                                                                    |                                                                                                    |
| Product of the local division of the local division of the local d |                                                                                                    |
| OK BACK DR                                                                                                    | damparately Stoke                                                                                                    |
| CHE YOUR ON                                                                                                    | Anaphin April and Security and                                                                                                    |
| CA DATA AND                                                                                                    | 1998 - De Barra de Carlos de Carlos de Carlos de Carlos de Carlos de Carlos de Carlos de Carlos de Carlos de Ca                                                                                                    |
| GR. BOC. DH                                                                                                    | dealer .                                                                                                    |
| OR INCLUDE ON                                                                                                    | solute -                                                                                                    |
| CA CHINARY, OR                                                                                                    |                                                                                                    |
| CO. PAG. COMP. DOI:                                                                                                    | An Operation of a                                                                                                    |
| CALIFIC DATA DIS                                                                                                    | Contraction of the second second second second second second second second second second second second second s                                                                                                    |
| IN THE LOCAL CO.                                                                                                    | Management of the                                                                                                    |
| CA. PROFILER                                                                                                    | McQuerathquart 8                                                                                                    |
| CA BUARDAR DIS                                                                                                    |                                                                                                    |
| south send service                                                                                                    | And the second design of the second second sec                                                                                                    |
| BETRET_VOLK_TOLINO                                                                                                    | An and the first of the set of the set of th |
| ANTE COMPANY                                                                                                    | IACK INCLUDE DIRACIPICATE                                                                                                    |
| Las, Sudday                                                                                                    |                                                                                                    |
| Conjunctional Construction                                                                                                    | Andreading persons                                                                                                    |
| Carl Lowence and                                                                                                    | Participation of the second of the second inter-participation of the second second sec |
| OA, PYTHON, ERECYTHING                                                                                                    | And the second second sec                                                                                                    |
| CC DADAG STATUTARY                                                                                                    | And the Anderson and Anderson and An                                                                                                    |
| the second day                                                                                                    | IN BRUT AB ATTACK                                                                                                    |
| March Linkson, Name                                                                                                    | 20. LEARN TERM ACTIVATE                                                                                                    |
| SHELL STANDARD AN                                                                                                    |                                                                                                    |
| smuchinger                                                                                                    |                                                                                                    |
| TERMEN, MARKED, BURNOWST, PT                                                                                                    |                                                                                                    |
| THE PARTY OF THE PARTY OF THE P | THEFT AS ACTIONS                                                                                                    |
| THEORY & MEANINGS                                                                                                    | THEFT LIBRARY WOTHING                                                                                                    |
| The selection sectors                                                                                                    | 가져야 한 것 것 같아요. 요즘 이렇게 하는 것 같아요. 이렇게 하는 것 같아요. 이렇게 아니 아요. 이렇게 하는 것 같아요. 이렇게 하는 것 같아요. 이렇게 하는 것 같아요. 이렇게 하는 것 같아요. 이렇게 하는 것 같아요. 이렇게 하는 것 같아요. 이들 것 같아요. 이들 것 같아요. 이들 것 같아요. 이들 것 같아요. 이들 것 같아요. 이들 것 같아요. 이들 것 같아요. 이들 것 같아요. 이들 것 같아요. 이들 것 같아요. 이들 것 같아요. 이들 것 같아요. 이들 것 같아요. 이들 것 같아요. 이들 것 같아요. 이들 것 같아요. 이들 것 같아요. 이들 것 같아요. 이들 것 같아요. 이들 것 같아요. 이들 것 같아요. 이들 것 같아요. 이들 것 같아요. 이들 것 같아요. 이들 것 같아요. 이들 것 이들 것 같아요. 이들 것 같아요. 이들 것 않는 것 않아요. 이들 것 않아요. 이들 것 같아요. 이들 것 않아요. 이들 것 않아요. 이들 것 않아요. 이들 것 않아요. 이들 것 않아요. 이들 않아요. 이들 것 않아요. 이들 것 않아요. 이들 않아요. 이들 않아요. 이들 않아요. 이들 않아요. 이들 않아요. 이들 않아요. 이들 않아요. 이들 않아요. 이들 않아요. 이들 않아요. 이들 않아요. 이들 않아요. 이들 않아요. 이들 않아요. 이들 않아요. 이들 않아요. 이들 않아요. 이들 않아요. 이들 않아요. 이들 않아요. 이들 않아요. 이들 않아요. |
| Log without peri                                                                                                    | And a second second sec |
| Loca Constants                                                                                                    | Annual and a feat a feat feat feat feat feat and a second second s                                                                                                    |
|                                                                                                    | to be a set of the set of the set |
|                                                                                                    | contraction of the second second s                                                                                                    |

Output example of CMakeGUI for the build of GNU Radio. In principle, the work flow for GNU Radio is just the same as for UHD. However, GNU Radio depends on UHD, and you want it to use the new UHD. instead of the one that ships with the device (and is in your SDK). There are two ways to go ahead: You could either also install UHD into your SDK, but the downside is that you then taint your SDK and it's a non-reversible operation.

A much easier way is to simply point your GNU Radio configuration to the new UHD libs instead of the old ones. Again, clone the repo into ~/prefix/src/gnuradio, and then run the following command (again, you need to make sure the environment is set up correctly):

- source ./environment-setup-armv7ahf-vfp-neon-oe-linux-gnueabi # To be sure that our environment is correctly set up cd src/ Ś
- git clone --recursive https://github.com/gnuradio/gnuradio.git
- cd gnuradio
- \$ mkdir build-arm
- cd build-arm
- % cd Build\_aim
  % cmake -Wno-dev -DCMAKE\_TOOLCHAIN\_FILE=../cmake/Toolchains/oe-sdk\_cross.cmake -DCMAKE\_INSTALL\_PREFIX=/usr -DENABLE\_GR\_VOCODER=OFF -DENABL
  % make -j4 # This may take a while
  % make -j4 # install DESTDIR=~/prefix

To confirm that this worked, it can help to open the CMake configuration in a GUI and check that the UHD-related variables point to the correct libraries. To see more detailed information about the compile, click the "Advanced" checkbox. By doing so, a several number of configuration options appear, which can be not only read but also modified. Notice that the path for UHD\_includes and UHD\_libraries should point to the UHD source folder installed in the step before. If they are still pointing to the UHD that comes with the device (which is [\$PREFIX\$}/sysroots/armv7ahf-vfp-neon-oe-linux-gnueabi/usr/lib/cmake/uhd) they should be modified by changing the path directly on the CMake GUI or by recompiling since cmake from terminal by adding the directives accordingly, as follows:

\$ cmake -Wno-dev -DCMAKE\_IOOLCHAIN\_FILE=../cmake/Toolchains/oe-sdk\_cross.cmake \-DCMAKE\_INSTALL\_PREFIX=/usr -DENABLE\_GR\_VOCODER=OFF -DENAB

Since the embedded devices usually don't have a screen, GNU Radio Companion (GRC) is not a useful tool on the device. However, the development machine can be used to generate flow graphs and compile to Python. Some best practices:

- Save both the .grc file and the generated .py file into the prefix
  Set the 'No GUI' option for Python files that are to be executed on the embedded device
- Run the Python scripts generated from GRC on the command line on the embedded device

• If you need visualization, run a separate flow graph on the development machine with the visualization GUI widgets. Use UDP sinks/sources or ZeroMQ blocks to pass data from the embedded device to the development machine.

Again, the process is very similar to building GNU Radio. You must make sure that all the correct libraries are linked to, and that it doesn't accidentally pick up libraries from the SDK (e.g. GNU Radio libraries).

# TODO add screenshot cmake-gui on how this should look like